| Linking Patients and Appointments                                                                      |                                                                                                    |
|----------------------------------------------------------------------------------------------------|----------------------------------------------------------------------------------------------------|
| In letter view, open the<br>Home banner by<br>clicking the down<br>arrow on the right-<br>hand side    | ✓ Patie                                                                                                    |
| Click <b>'Link'</b>                                                                                    | Correction                                                                                                    |
| Type in your criteria.<br>Appointment ID or<br>Patient ID are the best<br>search fields to use<br>here | Link     Patient ID:     Appointment ID:     Visit ID:     Order ID:     Observation ID:     Sample ID:     Search     OK     Cancel |
| Type in your details<br>and click <b>'Search</b> '                                                     | Image: Change                                                                                                    |

| Linking Patients and Appointments                                                                                                    |                                                                                                    |  |
|----------------------------------------------------------------------------------------------------|----------------------------------------------------------------------------------------------------|--|
| In the window that<br>opens, change the date<br>range if needed and<br>click ' <b>Search</b> ' again.                                                           | Search for patient related information          Patient ID:       T5011196         Range:       Last 4 months                                                                                                    |  |
| If you're linking to an<br>Appointment – Select<br>the appointment in the<br>list and click <b>'Link to</b><br><b>appointment'</b>                              | Search for patient related information   Patient ID: T5011196   Range: Last 4 months     Patient:   TWO, Train (MISS)   PAGE   TS011196   Female   20-Aug-1986   38y   Appointment (3) Appointment ID Visit ID Clinician Lead clinician Clinic date 0250000012R-0250000012A Stone, Sophia 21/03/2025 02500000046R-02500000089A Stienen-Durand, Anna 19/03/2025 ( 02500000046R-02500000058A O2500000046R-02500000058A Stienen-Durand, Anna 12/02/2025 ( Link to appointment Link to patient Cancel |  |
| If you're only linking<br>this to the patient e.g.<br>an Ad Hoc letter rather<br>than a clinic related<br>letter, just click <b>'Link to</b><br><b>Patient'</b> | Link to appointment Link to patient Cancel                                                                                                    |  |
| Once linked, the mail merge fields and addressee details will fill in for this patient.                                                                         |                                                                                                    |  |

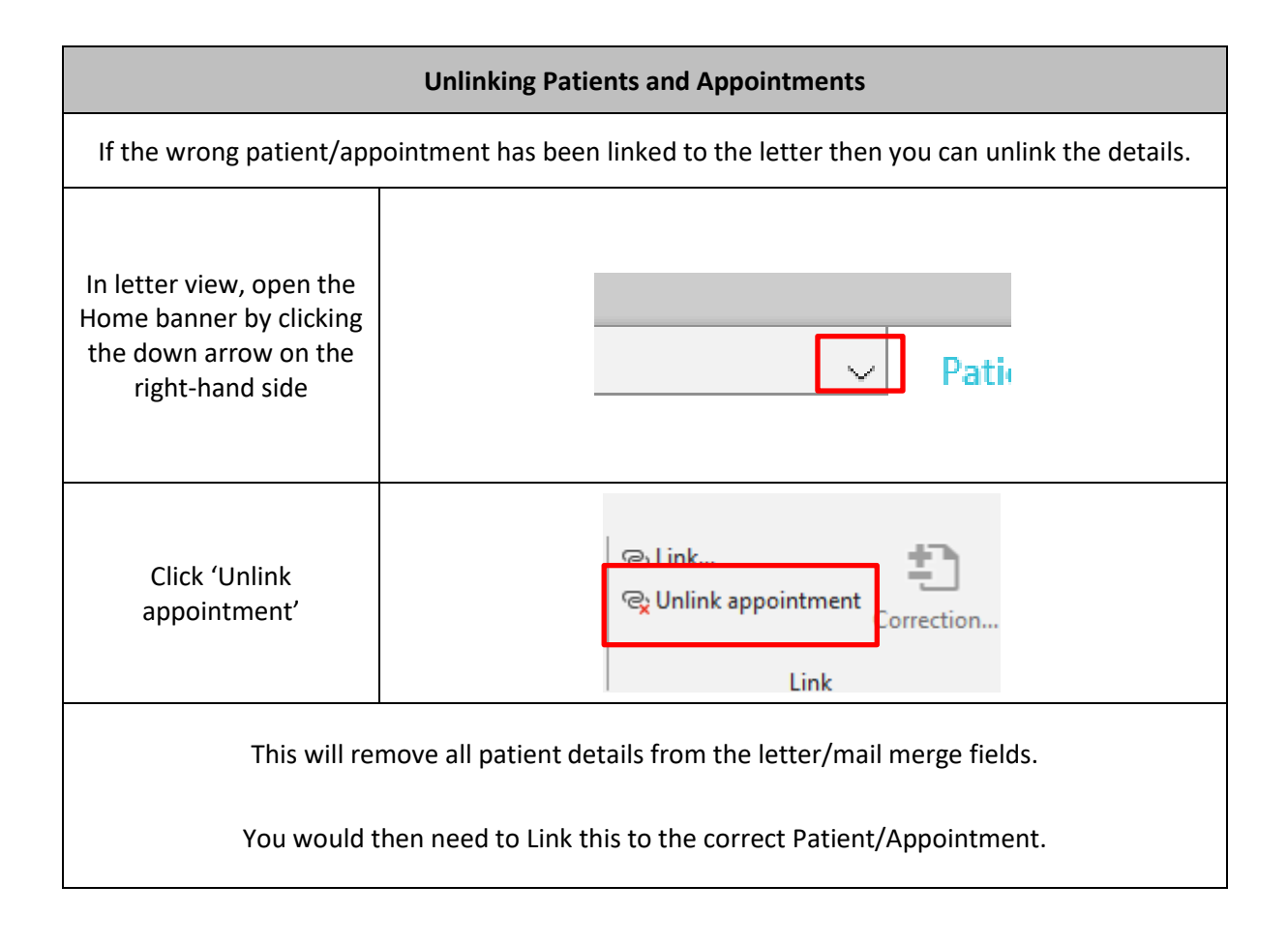